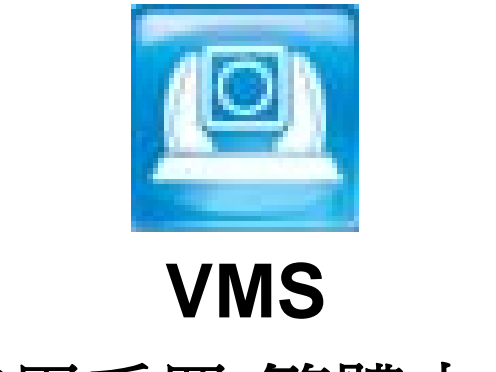

使用手冊-繁體中文

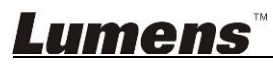

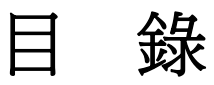

| 版       | 權 資    | 行訊                           | 2 |
|---------|--------|------------------------------|---|
| 1.      | 系統     | 語求                           | 3 |
| 2.      | 安裝     | ŧ VMS                        | 4 |
| 3.      | 開始     | 使用                           | 5 |
| 4.      | 操作     | €介面介紹                        | 6 |
| 5. 功能說明 |        |                              |   |
|         | 5.1    | 我要放大縮小影像 (Zoom / Zoom Speed) | 7 |
|         | 5.2    | 我要調整鏡頭的拍攝角度 (PAN/Tilt)       | 7 |
|         | 5.3    | 我要儲存鏡頭的位置數據 (Preset)         | 7 |
|         | 5.4    | 我要調整影像設定                     | 8 |
|         | 5.5    | 我要錄影                         | 8 |
|         | 5.6    | 我要變更爲靜音                      | 8 |
|         | 5.7    | 我要擷取影像                       | 8 |
|         | 5.8    | 我要變更使用語系                     | 8 |
|         | 5.9    | 我要移除裝置                       | 8 |
|         | 5.10   | 我要開啓攝像機操作網頁                  | 8 |
|         | 5.11   | 我要回復預設值                      | 8 |
| 6.      | 常見問題排除 |                              |   |

## 版權資訊

版權所有© Lumens Digital Optics Inc.保留所有權利。

Lumens 為 Lumens Digital Optics Inc.正進行註冊的商標。

若未獲得 Lumens Digital Optics Inc.之書面同意,不得以任何方式複製、重製、或傳送本檔,除非因爲購買本產品可複製本檔當備份。

爲了持續改良產品,謹此保留變更產品規格,恕不另行通知。本檔內之資訊可能變更,恕不另行通知。

爲完整解釋或描述本產品如何使用,其他產品或公司的名稱可能會出現在本手冊中,因此沒有侵權之意。

免責聲明:對於本檔可能之技術或編輯錯誤或遺漏;提供本檔、使用或操作本產品而產生意外或關連性的損壞,Lumens Digital Optics Inc. 恕不負責。

# 1.系統需求

### Windows Vista / 7 / 8 / 8.1

- 最小 CPU: Intel Core 2 Duo 2GHz 以上
- 最小記憶體: 1GB (32-bits)/2GB(64-bits) RAM
- 支援 Direct X 9 (WDDM 1.0 或更高版本)
- 最小解析度 1024x768
- 最小硬碟空間: 1GB

### 其它支援

- RTSP over TCP
- 硬體加速-自動偵測 Direct X :自 VLC Plug-in 開啓 Direct X

## **Lumens**<sup>™</sup>

# 2.安裝 VMS

- 1. 請至 Lumens<sup>™</sup> 網站下載 Lumens VMS 軟體。
- 2. 將下載檔案解壓縮後,點選 [Lumens VMS]執行安裝。
- 3. 安裝精靈將引導你執行安裝,請依螢幕指示並且按 [Next]進行下一步。

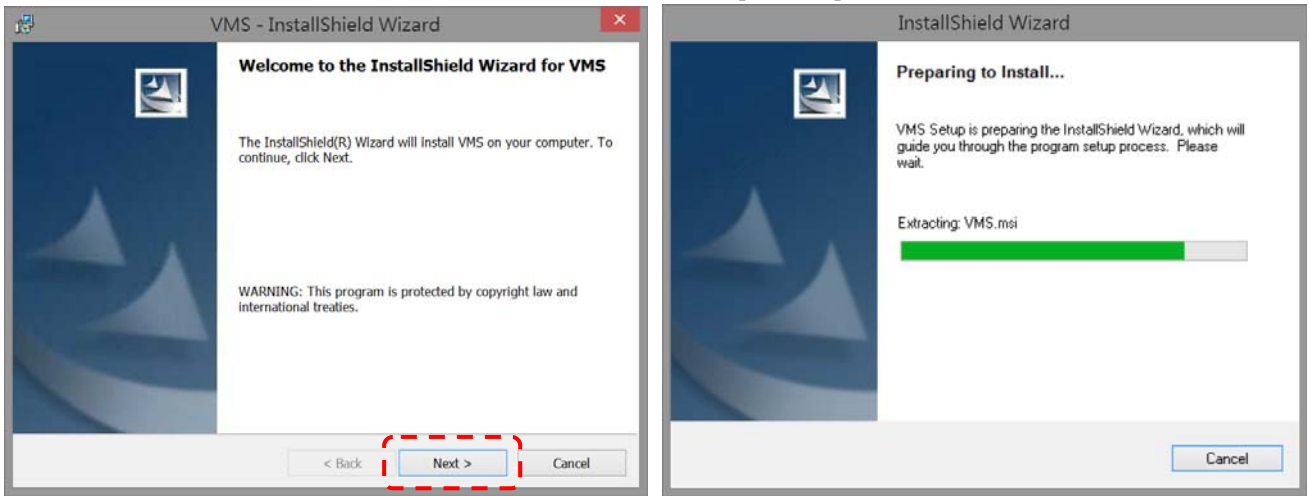

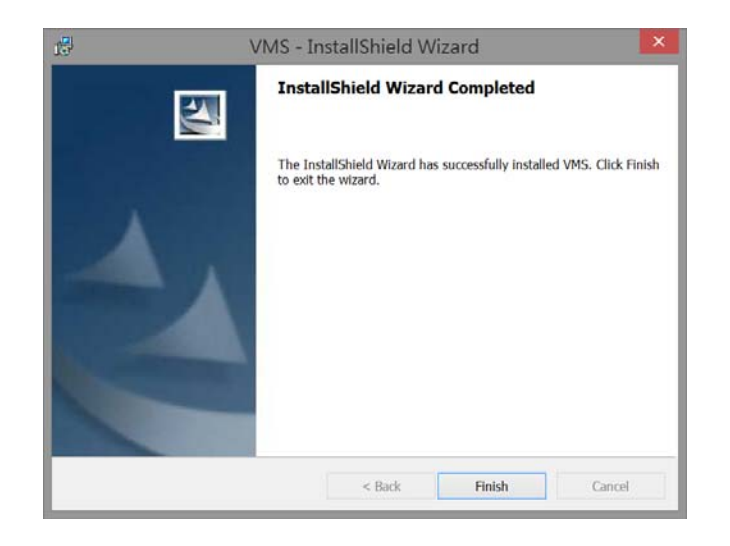

# 3.開始使用

3.1. 開啓 LUMENS VMS

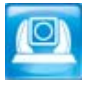

3.2. 尋找攝像機

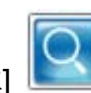

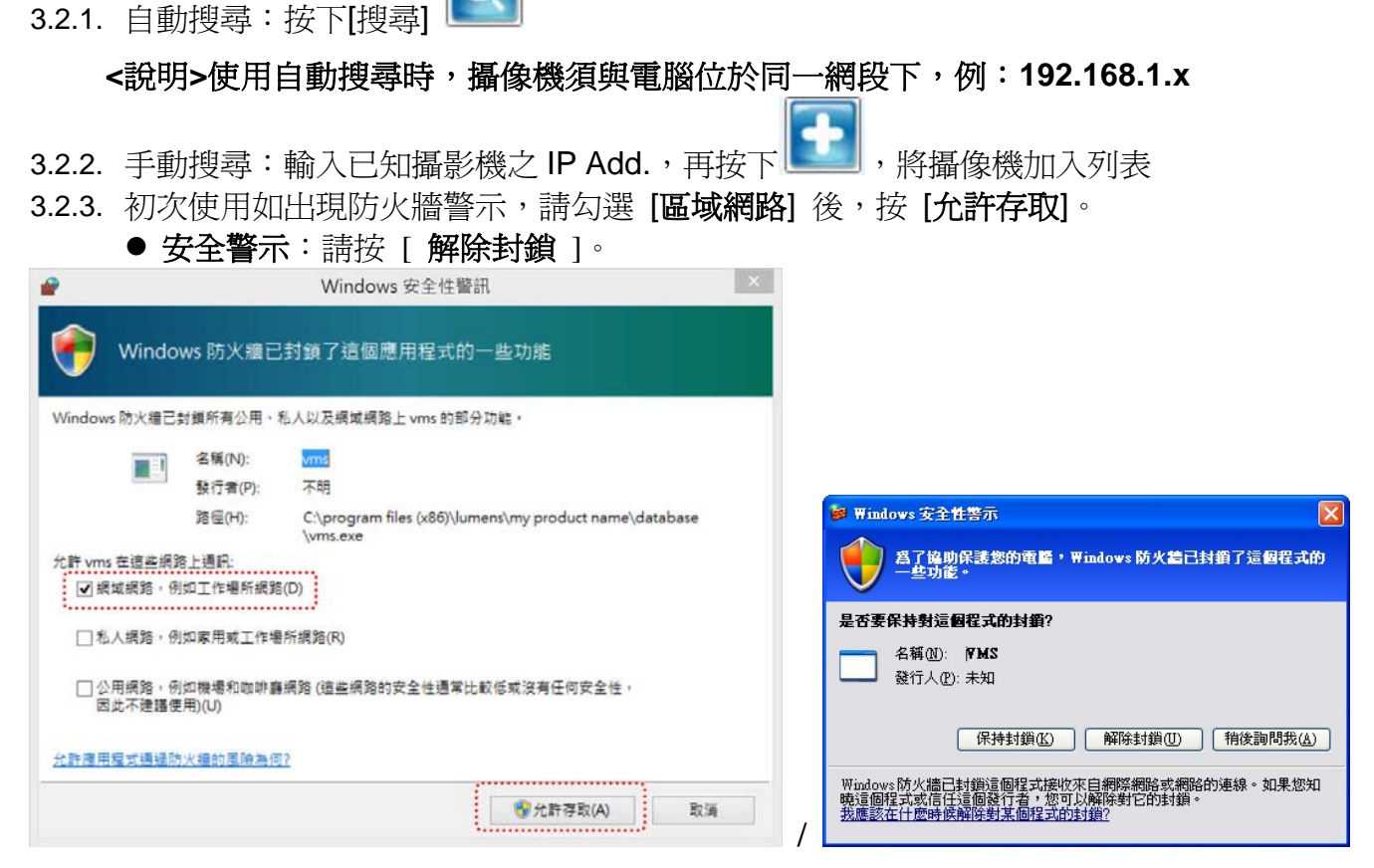

3.3. 點擊列表中出現之攝像機 IP Add.,輸入攝像機預設之帳號/密碼,即可進行連線操作

| Authentication Required   |        |  |  |  |
|---------------------------|--------|--|--|--|
| Enter password for VC-A20 |        |  |  |  |
| User Name:                | [      |  |  |  |
| Login                     | Cancel |  |  |  |

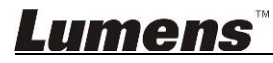

# 4.操作介面介紹

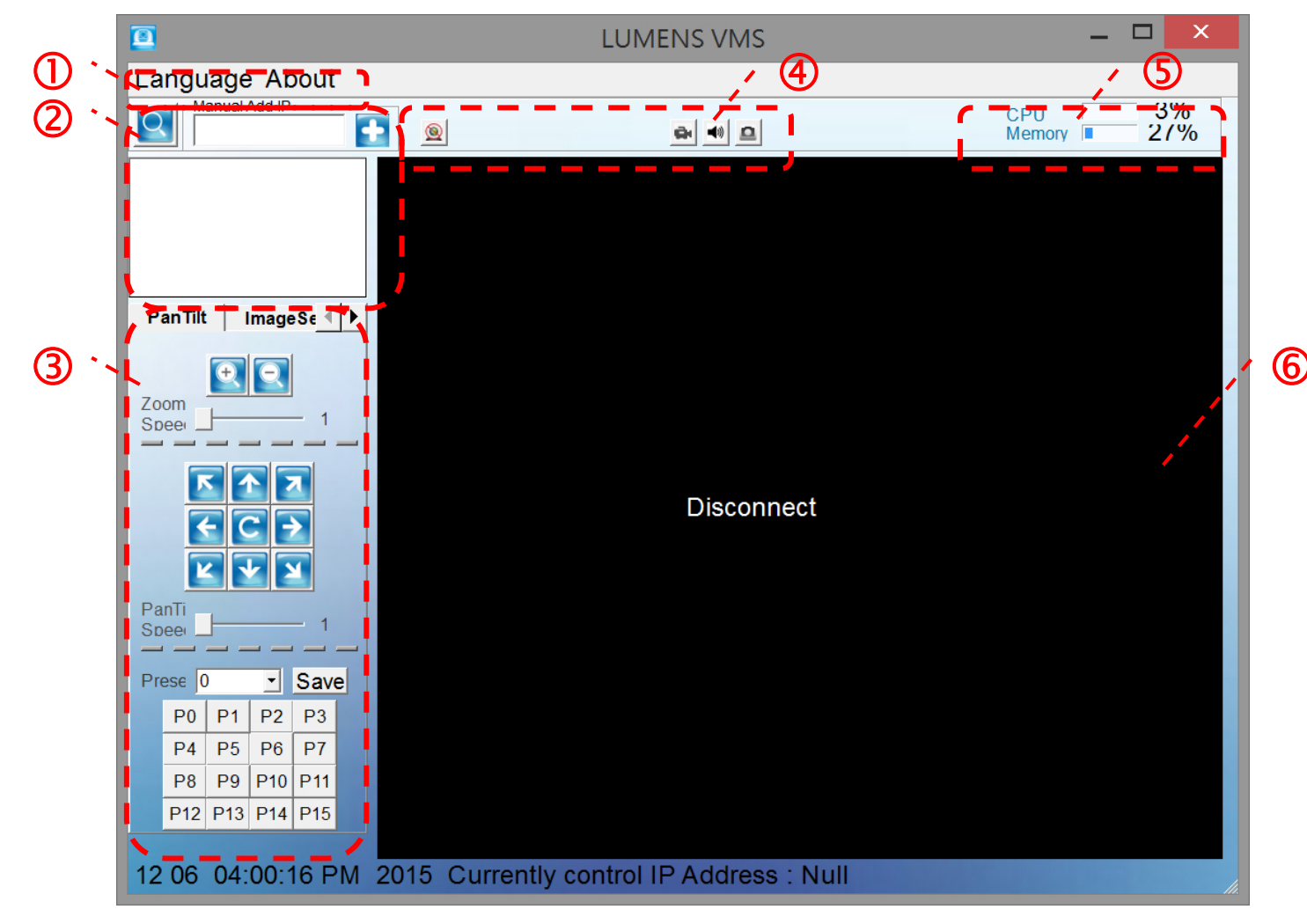

|    | 功能區  | 功能說明                                      |
|----|------|-------------------------------------------|
| 1. | 功能表  | 可切換語系或查尋軟體基本資訊                            |
| 2. | 裝置列表 | 可增加或移除裝置                                  |
| 3. | 裝置控制 | 可調整攝像機視角、鏡頭預設位置及影像(亮度/銳利度/色<br>彩飽和度/對比)設定 |
| 4. | 常用熱鍵 | 常用功能快速鍵,如中斷連線、錄影、音源開關、拍照                  |
| 5. | 效能資訊 | 顯示 CPU 及記憶體目前的負載率                         |
| 6. | 影像顯示 | 與攝像機連線時會顯示即時畫面                            |

# 5.功能說明

5.1 我要放大縮小影像 (Zoom / Zoom Speed)

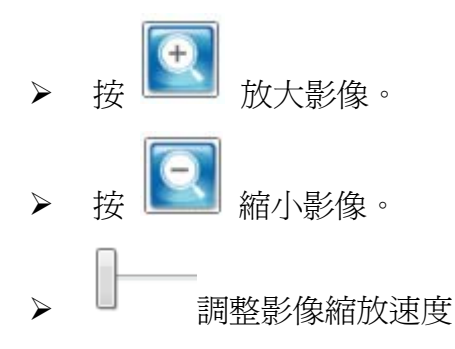

### 5.2 我要調整鏡頭的拍攝角度 (PAN/Tilt)

▶ 相關操作說明如下表。

| 圖示       | 功能說明     |
|----------|----------|
| K        | 往左上移動    |
| F        | 往左移動     |
|          | 往左下移動    |
| <b>\</b> | 往下移動     |
|          | 往右下移動    |
| >        | 往右移動     |
| Z        | 往右上移動    |
|          | 往上移動     |
| C        | 回到原點     |
|          | 調整鏡頭移動速度 |

### 5.3 我要儲存鏡頭的位置數據 (Preset)

- ▶ 在 [預置] 下拉式選單選擇儲存設位置[P0~P15]
- ▶ 按下 [儲存] 儲存目前裝置位置參數。

### **Lumens**<sup>™</sup>

### 5.4 我要調整影像設定

- ▶ 在分頁點選[影像設定]。
- ▶ 按下 [<]、[>]可分別調整(亮度/銳利度/色彩飽和度/對比)等設定。

#### 5.5 我要錄影

▶ 按下 ● , 啓動錄影。

<注意>完成之檔案會存放於 "C:\USER\使用者名稱\VMS\RecordFiles"。

#### 5.6 我要變更爲靜音

≻ 按下<sup>●●</sup>,可設為靜音。
> 再按一下<sup>●●</sup>,可取消靜音模式

### 5.7 我要擷取影像

▶ 按下<sup>●</sup>,可擷取即時影像。

#### <注意>完成之檔案會存放於 "C:\USER\使用者名稱\VMS\PictureFiles"。

#### 5.8 我要變更使用語系

▶ 點擊視窗左上角[語系],可切換[English / 繁體中文 / 简体中文]。

### 5.9 我要移除裝置

- ▶ 將滑鼠移至畫面右上裝置清單。
- ▶ 在連線裝置之 IP Add.上,點擊滑鼠右鍵開啓選單。
- ➢ 選擇[刪除裝置]

### 5.10 我要開啓攝像機操作網頁

- ▶ 將滑鼠移至畫面右上裝置清單。
- ➤ 在連線裝置之 IP Add.上,點擊滑鼠右鍵開啓選單。
- ▶ 選擇[瀏覽網頁]。

### 5.11 我要回復預設值

- ▶ 將滑鼠移至畫面右上裝置清單。
- ➤ 在連線裝置之 IP Add.上,點擊滑鼠右鍵開啓選單。
- ▶ 選擇[預設]。

## 6.常見問題排除

本章說明使用 VMS 時常遭遇的問題,提供建議解決方案,仍無法解決問題時,請洽經銷商或服務中心。

| 編號 | 問題                    | 解決方法                                                                                |
|----|-----------------------|-------------------------------------------------------------------------------------|
| 1. | 跨網段找不到攝像機             | 請改用手動輸入 IP Add.搜尋攝像機,相關操作請參考手冊 <u>3.2</u><br><u>尋找攝像機</u>                           |
| 2. | 當無法與攝像機連線或連線無法顯示即時畫面時 | 確認是否被防火牆阻擋 <ol> <li>請修改 Windows 安全性設定,允許 VMS 程式通過防火牆</li> <li>請解除防毒軟體之封鎖</li> </ol> |
| 3. | 即時畫面顯示不順暢,有延遲<br>現象   | 請檢視 CPU 效能,當同時開啓太多軟體時,可能造成電腦效能<br>負載過大,延遲影像處理速度。                                    |